## PUBLICAÇÃO DAS CONTRATAÇÕES DIRETAS NO PORTAL TRF6

\*Separar os arquivos de uma contratação em uma única pasta para facilitar a organização epublicação dos arquivos.

Documentos para publicação no Portal de Transparência do Tribunal Regional Federal da 6ª Região:

Publicar os seguintes documentos no Portal de Transparência do TRF 6, conforme estabelecido no processo 0011010-88.2023.4.06.8000:

- 1- Estudo Técnico Preliminar ETP;
- 2- Informação Conclusiva do Valor Estimado;
- 3- Mapa Comparativa de Preços;
- 4- Termo de Referência e Anexos (classificação);
- 5- Autorização da Contratação;
- 6- Minuta Contratual (se houver);
- 7- Aviso de Dispensa;
- 8- Questionamentos ou Impugnações (se houver);
- 9- Nome do vencedor (Resumo);
- 10- Ato de reconhecimento e Ratificação da Dispensa.

Acesse o endereço <u>https://portal.trf6.jus.br/editores</u>, entre com a matrícula e a senha da rede do Tribunal e depoisclique no botão "Acessar".

| $\leftarrow$ | С | Ē | https://portal.trf6.jus.br/editores/?loggedout=true℘_lang | =pt_BR                                          | P | * | C)) | £≦ | Ē | ≈ | <br>0 |
|--------------|---|---|-----------------------------------------------------------|-------------------------------------------------|---|---|-----|----|---|---|-------|
|              |   |   |                                                           |                                                 |   |   |     |    |   |   |       |
|              |   |   |                                                           | You are now logged out.                         |   |   |     |    |   |   |       |
|              |   |   |                                                           | Username or Email Address                       |   |   |     |    |   |   |       |
|              |   |   |                                                           | Senna (                                         |   |   |     |    |   |   |       |
|              |   |   |                                                           | Favor digite a resposta em dígitos:<br>10 + 8 = |   |   |     |    |   |   |       |
|              |   |   |                                                           | C Remember Me Log in                            |   |   |     |    |   |   |       |
|              |   |   |                                                           | Register   Lost your password?                  |   |   |     |    |   |   |       |
|              |   |   |                                                           | ← Ir para JUSTIÇA FEDERAL                       |   |   |     |    |   |   |       |

Clique no "+" na parte lateral direita da tela e selecione o editor "clássico".

Na tela Inicial "Perfil", clique na lateral esquerda da página em "Adicionar nova página".

| ← C 🗅 ht          | ttps://portal.trf6.jus.br/wp-admin/pro | ofile.php                                          |                                        | A                                  | ☆ O ⊈  | 庙 🗞 … 🏈          |
|-------------------|----------------------------------------|----------------------------------------------------|----------------------------------------|------------------------------------|--------|------------------|
| 🔞 📸 JUSTIÇA FEDER | AL 🕂 Novo                              |                                                    |                                        |                                    |        | Olá, mg857ps 📃 💧 |
| 🚯 Painel          | Perfil                                 |                                                    |                                        |                                    |        | Ajuda 🔻          |
| <b>9</b> ] Mídia  | Opções pessoais                        |                                                    |                                        |                                    |        |                  |
| 📕 Páginas         | Editor visual                          | Desativas o editos visual ao os                    |                                        |                                    |        | 1                |
| 🐣 Perfil 🔹        | Editor visual                          |                                                    |                                        |                                    |        |                  |
| Segurança WP      | Paleta de cores do painel              | Padrão                                             | O Claro                                | O Moderno                          | 🔿 Azul |                  |
| Recolher menu     |                                        |                                                    |                                        |                                    |        |                  |
|                   |                                        | 🔿 Café                                             | <ul> <li>Ectoplasma</li> </ul>         | O Meia-noite                       | Oceano |                  |
|                   |                                        |                                                    |                                        |                                    |        | _                |
|                   |                                        | Amanhecer                                          |                                        |                                    |        |                  |
|                   |                                        |                                                    |                                        |                                    |        |                  |
|                   | Atalhos do teclado                     | Ativar atalhos de teclado para                     | moderação de comentários. <u>Docun</u> | nentação sobre os atalhos do tecla | do     |                  |
|                   | Barra de ferramentas                   | Mostrar a barra de ferramenta                      | s ao ver site                          |                                    |        |                  |
|                   | band de lenamentas                     | <ul> <li>mostrar a parra de reframental</li> </ul> | a ao ver alte                          |                                    |        |                  |
|                   | ldioma 🕼                               | Padrão do site 🗸 🗸                                 |                                        |                                    |        |                  |
|                   |                                        |                                                    |                                        |                                    |        |                  |

Clique em "Adicionar titulo", registre, por extenso, o titulo da dispensa/inexigibilidade a ser publicada.

Ex: Dispensa 01/2023 – Frotas de veículos (Emergencial) / Dispensa 1401/2023 – Refil para purificadores /Inexigibilidade 01/2023 – Contratação de Curso

| ← C<br>https://portal.trf6.jus.br/wp-admin/post-new.php?post_type=page | ge                |        | A 🗘 🗘                                                                                                    | ć 🕀 😚                                                                                                    | , 📀           |
|------------------------------------------------------------------------|-------------------|--------|----------------------------------------------------------------------------------------------------|----------------------------------------------------------------------------------------------------|---------------|
|                                                                        | No title · Página | Ctrl+K | Salvar rascunho 🛛 🗖                                                                                            | Ø: 🛛 P                                                                                                    | ublicar       |
| Adicionar título                                                       | -                 | Ð      | Pagina<br>Pagina<br>Det<br>Last edited<br>Status<br>Publicar<br>Link<br>Autor<br>Modelo<br>Discussão<br>Parent | Bloco<br>tte<br>inir imagem destau<br>2 minutos atrás.<br>© Rascu<br>Imediatam<br>/70597<br>mg857ps<br>Modelo pr<br>Closed<br>Nenhum | x ada         |
| Yoast SEO                                                              |                   |        | Yoast SEO                                                                                                    |                                                                                                    | ^             |
| Head and Footer                                                        |                   |        | Análise                                                                                                    | de SEO: Precisa m<br>de legibilidade: N                                                                                              | elhorar<br>ot |
| Página                                                                 |                   |        |                                                                                                    |                                                                                                    |               |

| Vocat CEO | Navegar por todos 🔍 |
|-----------|---------------------|
|           |                     |

Clique no "+" na parte lateral direita da tela e selecione o editor "clássico". \*Caso não apareça a opção "clássico", basta pesquisar e selecionar.

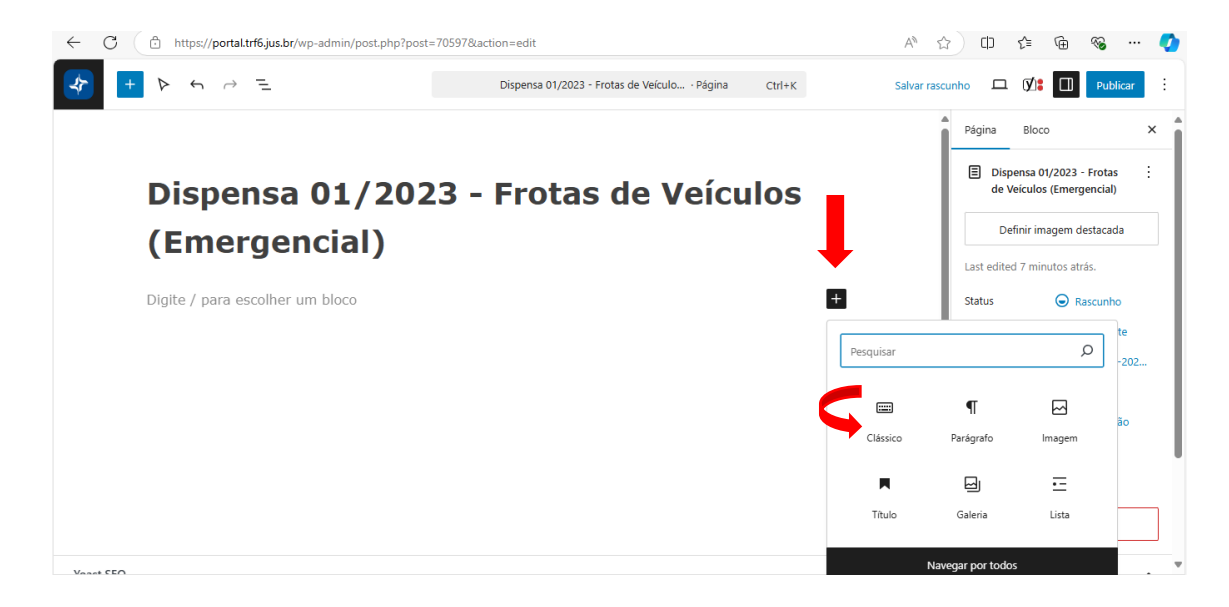

Clique em "Editor Clássico", para abrir as opções de edição.

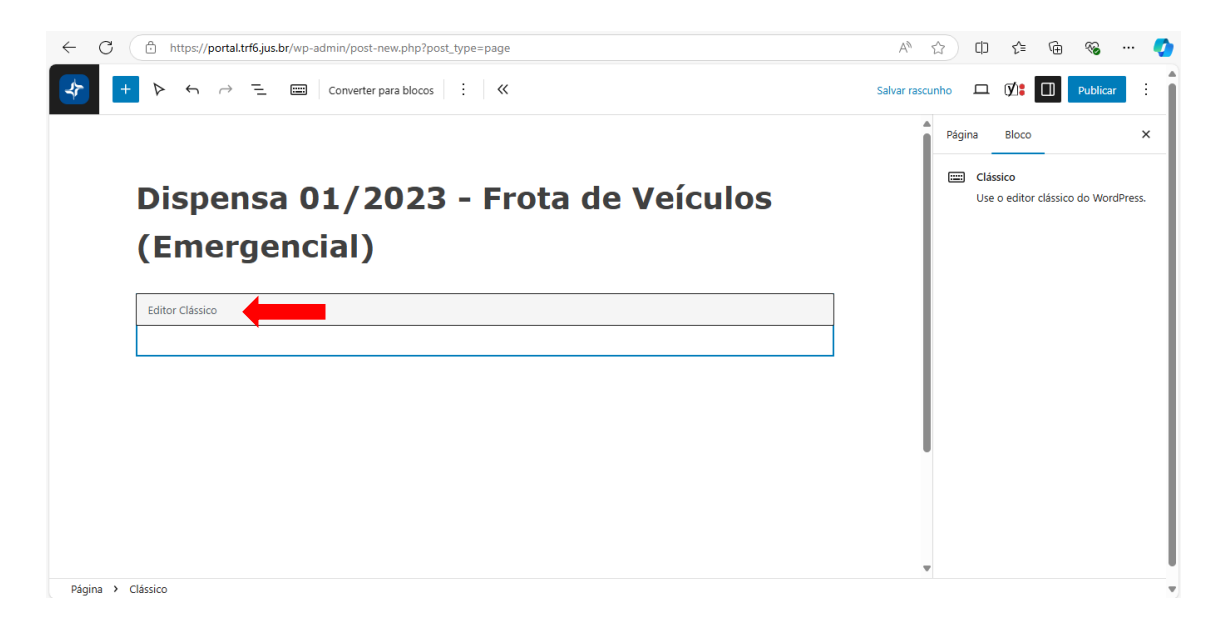

## Clique no botão "Adicionar mídia"

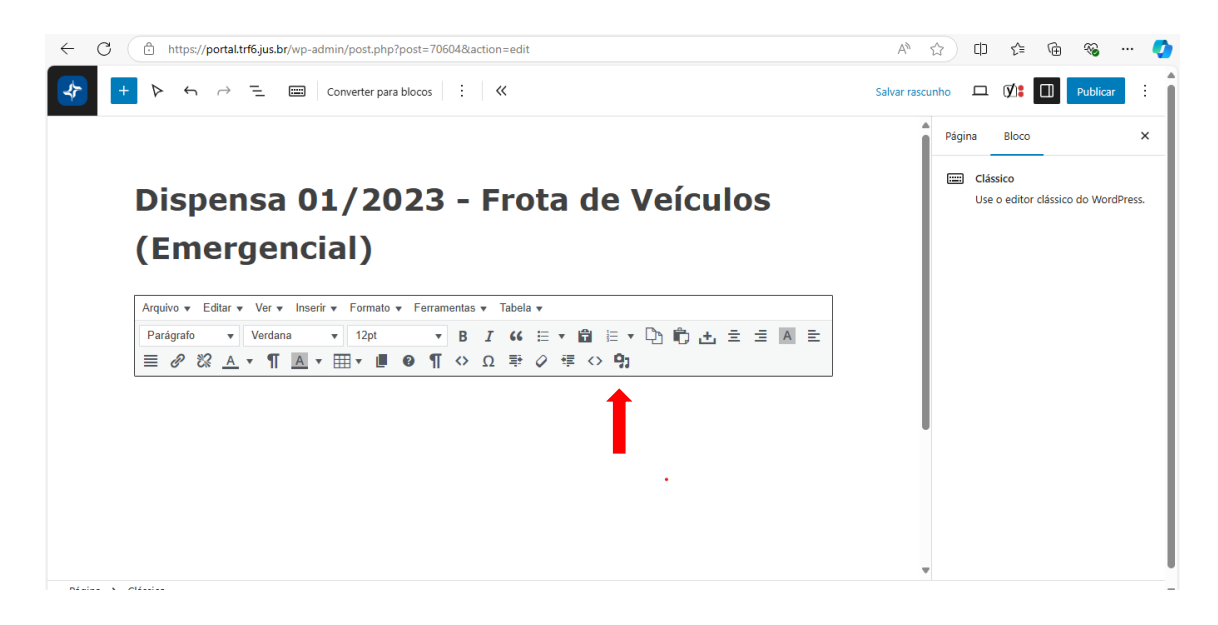

Nesta etapa, selecione as mídias a serem publicadas.

| $\leftarrow$ | C 🗈 https://portal.                                                                                                    | trf6.jus.br/wp-admin/post.php?post=70604&action=edit                                                                                                    | Aø | ☆  | CD    | £≜         | Ē      | ~                 |      | Ø |
|--------------|----------------------------------------------------------------------------------------------------|----------------------------------------------------------------------------------------------------|----|----|-------|------------|--------|-------------------|------|---|
|              | Ações<br>Adicionar midia<br>Criar galeria<br>Criar lista de reprodução<br>de áudio<br>Criar lista de reprodução<br>de vídeo<br>Imagem destacada<br>Inserir a partir do URL | Adicionar mídia<br>Enviar arquivos Biblioteca de mídia<br>Solte arquivos aqui para enviar<br>ou<br>Selecionar arquivos<br>Selecionar arquivos<br>Tamanho máximo de upload de arquivo: 50 MB. | A" | ш) | ш<br> | ζ.=<br>σto | Ψ.     |                   | ×    | × |
|              |                                                                                                    |                                                                                                    |    |    |       |            | Inseri | ir na pá <u>c</u> | jina |   |

Feito isso, clique em "Inserir na página".

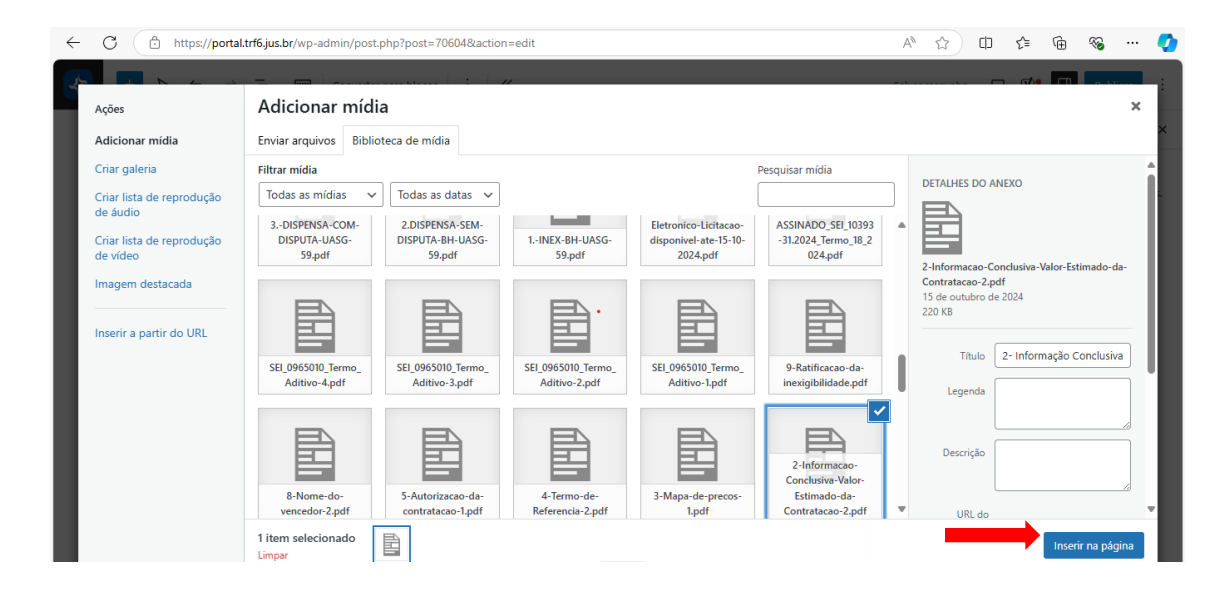

Na tela principal, aparecerão todos os arquivos selecionados, numere e ordene os documentos da contratação, após, clique em "Publicar".

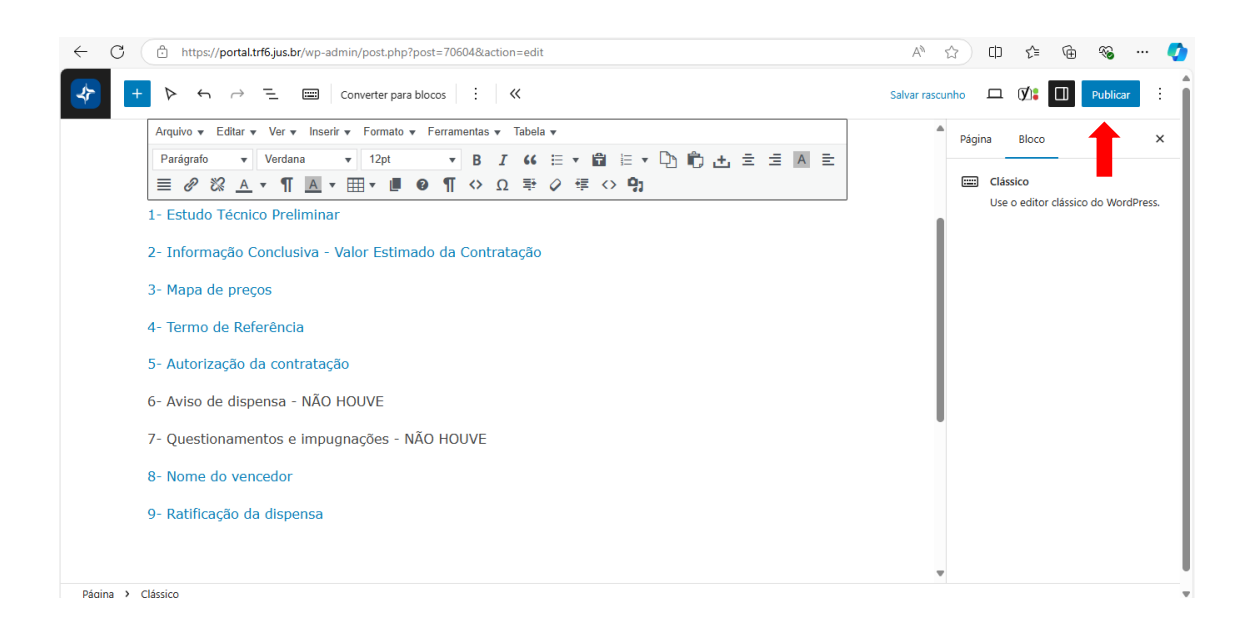

Copie o "endereço da página", antes de finalizar.

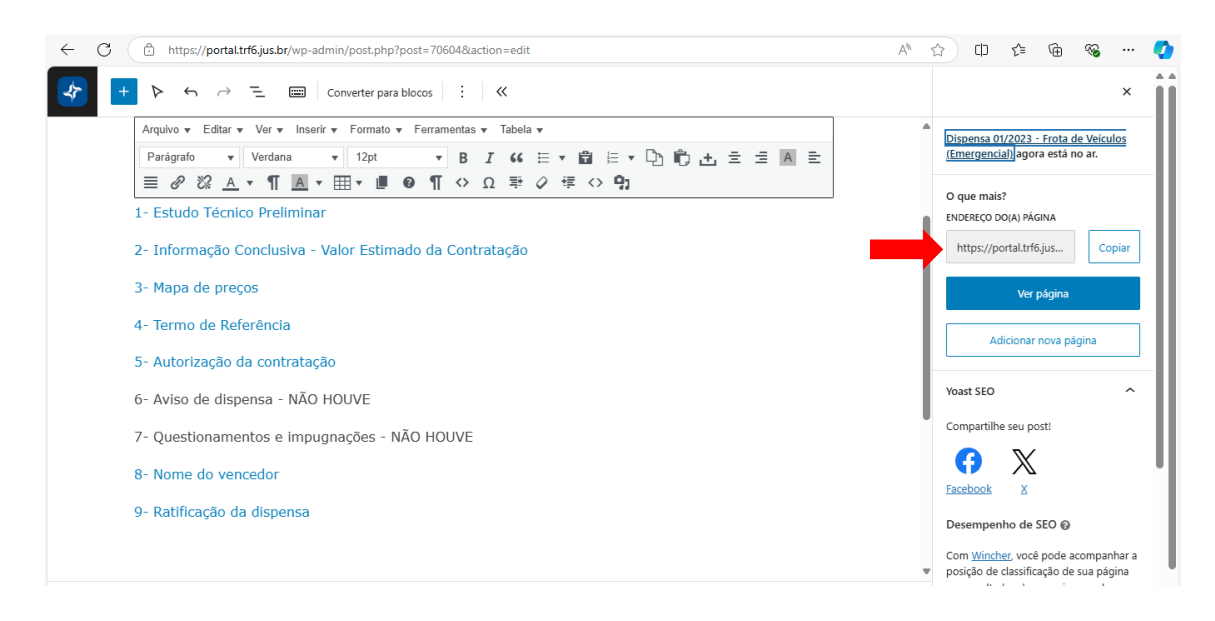

Com a publicação concluída, selecione a opção "Ver páginas".

| $\leftarrow$ | C C https://portal.trf6.jus.br/wp-admin/post.php?post=70604&action=edit | Aø - | ය) c                  | ) { <u>`</u> ≡           | Ē          | <b>~</b>   | 📀    |
|--------------|-------------------------------------------------------------------------|------|-----------------------|--------------------------|------------|------------|------|
| *            | + ▷ ↔ 근 III Converter para blocos : ≪                                   |      |                       |                          |            |            | ×    |
|              | Arquivo v Editar v Ver v Inserir v Formato v Ferramentas v Tabela v     |      | Dispon                | a 01/2022                | - Erota    | le Veículo |      |
|              | Parágrafo 🔹 Verdana 🔹 12pt 🔹 B 🖌 66 🗄 ▾ 🛱 🗄 ▾ 🛱 🗄 ▾ 🛱 着 🛨               |      | (Emerg                | encial) ago              | ora está i | no ar.     |      |
|              | ≡ ở ‰ <u>A</u> × ¶ <u>A</u> × ⊞ × <b>!! ⊙</b> ¶ ↔ Ω ∓ ◊ ∉ ↔ ♀;          |      | 0 que                 | nais?                    |            |            | -11  |
|              | 1- Estudo Técnico Preliminar                                            |      | ENDERE                | O DO(A) PÁ               | GINA       |            | - 11 |
|              | 2- Informação Conclusiva - Valor Estimado da Contratação                |      | https                 | //portal.tr              | 6.jus      | Copia      | ar   |
|              | 3- Mapa de preços                                                       |      |                       | Ver                      | página     |            |      |
|              | 4- Termo de Referência                                                  |      |                       |                          |            |            | 5 11 |
|              | 5- Autorização da contratação                                           |      |                       | Adiciona                 | r nova pa  | igina      | -    |
|              | 6- Aviso de dispensa - NÃO HOUVE                                        |      | Yoast S               | 0                        |            |            | ^    |
|              | 7- Questionamentos e impugnações - NÃO HOUVE                            |      | Compartilhe seu post! |                          |            |            | - 11 |
|              | 8- Nome do vencedor                                                     |      | Facebo                | × ×                      |            |            | - '  |
|              | 9- Ratificação da dispensa                                              |      |                       |                          |            |            |      |
|              |                                                                         |      | Desem                 | penho de                 | SEO 😡      |            |      |
|              |                                                                         |      | Com <u>W</u>          | ncher, voo               | ê pode a   | companha   | ir a |
|              |                                                                         |      | posição               | de classifi<br>Itados de | cação de   | sua págin  | a    |
| Págir        | a > Classico                                                            |      | nos res               |                          | pesquise   | · · ·      | * *  |

Clique em "Justiça Federal", após "Visitar site".

| < C (₫         | https://portal.trf6.jus.br/wp-admin/pr | ofile.php                        |                                     | A                                   | ☆ CD 5≅ | 🛈 🗞 … 🏈          |
|----------------|----------------------------------------|----------------------------------|-------------------------------------|-------------------------------------|---------|------------------|
| 🔞 🖀 JUSTIÇA F  | EDERAL + Novo                          |                                  |                                     |                                     |         | Olá, mg857ps 📃 📍 |
| 🚳 Painel 🖌     | Perfil                                 |                                  |                                     |                                     |         | Ajuda 🔻          |
| 91 Mídia       | Opções pessoais                        |                                  |                                     |                                     |         |                  |
| Páginas Perfil | Editor visual                          | Desativar o editor visual ao esc | rever                               |                                     |         | I                |
| 🎯 Segurança WF | Paleta de cores do painel              | Padrão                           | O Claro                             | Moderno                             | 🔘 Azul  |                  |
| Recolher menu  |                                        |                                  |                                     |                                     |         |                  |
|                |                                        | 🔿 Café                           | <ul> <li>Ectoplasma</li> </ul>      | O Meia-noite                        | Oceano  | _                |
|                |                                        |                                  |                                     |                                     |         |                  |
|                |                                        | Amanhecer                        |                                     |                                     |         |                  |
|                |                                        |                                  |                                     |                                     |         |                  |
|                | Atalhos do teclado                     | Ativar atalhos de teclado para   | noderação de comentários. <u>Do</u> | cumentação sobre os atalhos do tecl | ado     |                  |
|                | Barra de ferramentas                   | ✓ Mostrar a barra de ferramentas | ao ver site                         |                                     |         |                  |
|                | ldioma 🕼                               | Padrão do site 🗸                 |                                     |                                     |         |                  |

## Clique em "Licitações e Compras".

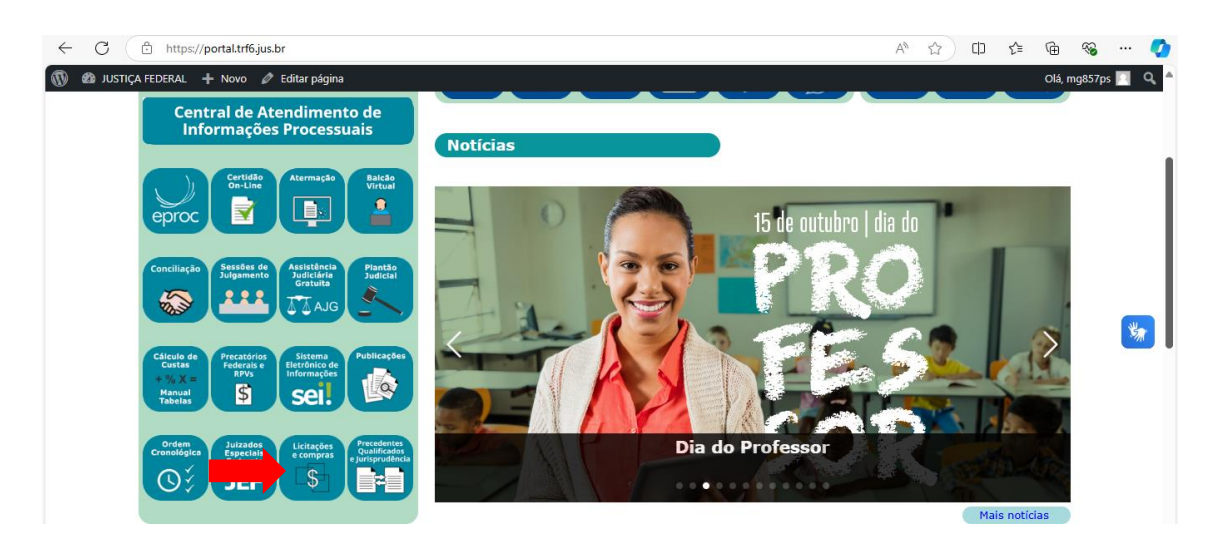

| ) 🚳 JUSTIÇA FEDERAL 🕂 1 | Novo 🧷 Editar página         |                                     |                                                |                            |                                         | Olá, mg857ps 📃 |
|-------------------------|------------------------------|-------------------------------------|------------------------------------------------|----------------------------|-----------------------------------------|----------------|
| J                       |                              |                                     |                                                | Acessibilidade 拳           | ٩                                       |                |
|                         | JUSTIÇA FEDE                 | RAL<br>Federal da 6ª Região         | _                                              | Acesso rápido 🗁            | Público interno <u>88</u><br>Intranet 🌐 |                |
|                         | mbunu kegiona                |                                     | Pigina Inicial                                 | eproc 🔍 PJe 🧕              | Portal 1º Grau                          |                |
| Início » In             | stitucional » Compra         | as e Licita                         |                                                |                            |                                         |                |
|                         |                              |                                     |                                                | Licitaçãos o               |                                         |                |
| í.                      | Licitações do<br>TRF6/SJMG a | Contratações<br>Diretas a partir de | Contratações<br>Diretas a partir de            | Contratações<br>Diretas da | Orientações,                            |                |
|                         | partir de<br>19/08/2022      | 19/08/2022 - Belo<br>Horizonte      | 19/08/2022 -<br>Subseções do<br>Interior de MG | SJMG/TRF1<br>anterior a    | de Documentos                           |                |
|                         |                              |                                     |                                                | 19/08/2022                 |                                         |                |
| \$                      |                              | Contratos,                          |                                                |                            |                                         |                |
|                         | Plano Anual<br>de            | Acordos de<br>Cooperação            |                                                |                            |                                         |                |
|                         | Contratações                 | Técnica, Termos<br>aditivos e       |                                                |                            |                                         |                |
|                         |                              | Apostilamentos                      |                                                |                            |                                         |                |

Clique em "Contratações Diretas - Belo Horizonte e/ou Subseções do Interior de MG"

Selecione a "pasta" da contratação que foi publicada.

## \*No caso do interior, selecione a "pasta" da Subseção de origem.

| ← C                                                                  | 😭 🕮 🕼 🐨 🏹                 |
|----------------------------------------------------------------------|---------------------------|
| 🕅 🕸 JUSTIÇA FEDERAL 🕂 Novo 🖉 Editar página                           | Olá, mg857ps 📃 🔍 🚔        |
| Acessibilidade 🛔                                                     | a 🛛                       |
| JUSTIÇA FEDERAL Acesso rápido 🖯                                      | Público interno <u>88</u> |
| Tribunal Regional Federal da 6ª Região <b>Piero CO</b> PJe 🦉         | Portal 1º Grau            |
| Início » Institucional » Compras e Licitações » Contratações Diretas |                           |
| Dispensa de Licitação     Cotação Eletrônica                         |                           |
| Inexigibilidade                                                      | *                         |
| Intenção de Registro de Preços                                       | _                         |
| Adesão a Atas de Registro de Preços                                  |                           |
|                                                                      |                           |
|                                                                      |                           |
|                                                                      |                           |
|                                                                      |                           |
|                                                                      |                           |
|                                                                      |                           |
|                                                                      | -                         |

Na parte superior da tela, clique em "Editar página".

| $\leftarrow$ | C         | https://portal.trf6.jus.br/institucional/compras-e-licitacoes/compras-do-trf6/dispensa-de-licitacao/ | む (1) | £≣ | Ē      | <b>%</b> |    | Ø |
|--------------|-----------|----------------------------------------------------------------------------------------------------|-------|----|--------|----------|----|---|
| 1            | 🚳 JUSTIÇA | FEDERAL 🕂 Novo 🖉 Editar página                                                                       |       |    | Olá, n | ng857ps  |    | ^ |
|              |           | 2023                                                                                                 |       |    |        |          |    |   |
|              |           | UASG 59                                                                                              |       |    |        |          |    |   |
|              |           | Dispensa 02/2023 - Café em pó                                                                        |       |    |        |          |    |   |
|              |           | Dispensa 04/2023 - Elementos filtrantes para purificador de água                                     |       |    |        |          |    |   |
|              |           | Dispensa 06/2023 - Bandeiras e mastros                                                               |       |    |        |          |    |   |
|              |           | Dispensa 07/2023 - Impressão de regimento interno                                                    |       |    |        |          |    |   |
|              |           | Dispensa 08/2023 - Jornal diário de grande circulação                                                |       |    |        |          | ¥, |   |
|              |           | Dispensa 09/2023 - Materiais odontológicos                                                           |       |    |        |          |    |   |
|              |           | Dispensa 12/2023 - Toner                                                                             |       |    |        |          |    |   |
|              |           |                                                                                                    |       |    |        |          |    |   |

Clique no botão "Inserir/Editar link", e selecione "opções de link".

| ← C D https://portal.trf6.jus.br/wp-admin/post.php?post=9889&action=edit           | A 🟠 O 🕼 🖷 👒 … 🄇                     | 2 |
|------------------------------------------------------------------------------------|-------------------------------------|---|
| + $\succ$ $\leftrightarrow$ $\rightarrow$ $\Xi$ $\equiv$ Converter para blocos : « | 🗖 🖸 🚺 Salvar                        |   |
| Arquivo ▼ Editar ▼ Ver ▼ Inserir ▼ Formato ▼ Ferramentas ▼ Tabela ▼                | Página Bloco >                      | < |
| Parágrafo 🔹 Verdana 🔹 12pt 🔹 B I 66 🗄 🛪 🛱 🗄 🖛 🔂 👘 🛨 🚍 🔺 🚍                          |                                     |   |
| ≣ 🖉 🐹 Α ▾ ¶ 🔺 ▾ ▥▾ ▥ ❷ ¶ ↔ Ω 확 ϕ ቹ ↔ 93                                            | Clássico                            |   |
|                                                                                    | Use o editor classico do WordPress. |   |
| 2023                                                                               |                                     |   |
| UASG 59                                                                            |                                     |   |
| Dispensa 02/2023 - Café em pó                                                      |                                     |   |
| Dispensa 04/2023 - Elementos filtrantes para purificador de água                   |                                     |   |
| Dispensa 06/2023 - Bandeiras e mastros                                             |                                     |   |
| Dispensa 07/2023 - Impressão de regimento interno                                  |                                     |   |
| Dispensa 08/2023 - Jornal diário de grande circulação                              |                                     |   |
| Dispensa 09/2023 - Materiais odontológicos                                         |                                     |   |
| Dispensa 12/2023 - Toner                                                           |                                     |   |
| Dispensa 01/2023 – Frotas de veículos (Emergencial)                                | •                                   |   |

Cole o link do "Endereço da publicação" copiado anteriormente, e edite o "nome da contratação".

| ← C ( | https://portal.trf6.jus.br/wp-admin/post.php?post | =9889&action=edi  | t                                               | A & C C & G & ~ (                  | Ø |
|-------|---------------------------------------------------|-------------------|-------------------------------------------------|------------------------------------|---|
| * +   | 🌾 🥱 🔁 📰 🛛 Converter para bloc                     | os : «            |                                                 | 🗆 🖸 🚺 Salvar                       | : |
|       | Arquivo - Editar - Ver - Inserir - Formato - I    | Ferramentas 🔻 Tal | pela 🔻                                          | Página Bloco                       | × |
|       | Parágrafo 🔻 Verdana 💌 12pt                        | • B I (           | 🦇 目 🕇 畠 🖛 🔁 🌐 🗄 圭 🔳 圭 👘 🖽 圭 👘                   |                                    |   |
|       | ≣ ? 않 <u>∧</u> • ¶ <u>∧</u> • ⊞ • ∎ 9             | ¶ ↔ Ω =           | ● 🖉 🤤 🔿 🤧                                       | Clássico                           |   |
|       |                                                   | Inserir link      | ×                                               | Use o editor clássico do WordPress |   |
|       | Dispensa 02/2023 - Café em pó                     | URL               | https://portal.trf6.jus.br/dispensa-01-2023/    |                                    |   |
|       | Dispensa 04/2023 - Elementos filtrantes (         | Texto a exibir    | Dispensa 01/2023 - Frota de Veículos (Emergenci |                                    |   |
|       | Dispensa 06/2023 - Bandeiras e mastros            | Título            |                                                 |                                    |   |
|       | Dispensa 07/2023 - Impressão de regime            | Rel               | Nenhum 🗾                                        |                                    |   |
|       | Dispensa 08/2023 - Jornal diário de grano         | Destino           | Nenhum 🔻                                        |                                    |   |
|       | Dispensa 09/2023 - Materiais odontológic          |                   | OK Cancelar                                     |                                    |   |
|       | Dispensa 12/2023 - Toner                          |                   |                                                 |                                    |   |
|       | Dispensa 01/2023 - Frotas de veículos (El         | mergencial)       |                                                 |                                    |   |
|       | Dispensa 13/2023 - Substituição de tubula         | ação              |                                                 | v                                  |   |

Após, clique em "ok".

| ← C ( | https://portal.trf6.jus.br/wp-admin/post.php?post | A* 🟠              | ር) 🕼 庙 🗞 … 🏈                                    |     |                                     |
|-------|---------------------------------------------------|-------------------|-------------------------------------------------|-----|-------------------------------------|
| * +   | ト ら ご E 🔤 Converter para blocc                    | os : «            |                                                 |     | 😐 🖸 🕼 🔲 Salvar 🗄                    |
|       | Arquivo - Editar - Ver - Inserir - Formato - F    | Ferramentas 🔻 Tab | pela 🔻                                          | A . | Páqina Bloco 🗙                      |
|       | Parágrafo 🔻 Verdana 💌 12pt                        | • B I 6           | · = · 📾 = · 🗅 🖨 🛨 🖻 🔳 =                         |     |                                     |
|       | <u>≡ ∅ ⅔ A ▾ ¶ A ▾ ⊞ ♥</u>                        | ¶ ↔ Ω =           | ● Ø 谭 ◇ <b>9</b> 1                              |     | Clássico                            |
|       |                                                   | Inserir link      | ×                                               |     | use o editor classico do wordpress. |
|       | Dispensa 02/2023 - Café em pó                     | URL               | https://portal.trf6.jus.br/dispensa-01-2023/    |     |                                     |
|       | Dispensa 04/2023 - Elementos filtrantes p         | Texto a exibir    | Dispensa 01/2023 - Frota de Veículos (Emergenci | l   |                                     |
|       | Dispensa 06/2023 - Bandeiras e mastros            | Título            |                                                 |     |                                     |
|       | Dispensa 07/2023 - Impressão de regime            | Rel               | Nenhum •                                        |     |                                     |
|       | Dispensa 08/2023 - Jornal diário de grand         | Destino           | Nenhum                                          |     |                                     |
|       | Dispensa 09/2023 - Materiais odontológic          |                   | OK Cancelar                                     |     |                                     |
|       | Dispensa 12/2023 - Toner                          |                   |                                                 |     |                                     |
|       | Dispensa 01/2023 - Frotas de veículos (Er         | mergencial)       |                                                 |     |                                     |
|       | Dispensa 13/2023 - Substituição de tubula         | ação              |                                                 | v   |                                     |

Clique em "Salvarr".

| ← C                                                                                  | AN 🏠 | ወ 🕼 🐨 🧐                                          |
|--------------------------------------------------------------------------------------|------|--------------------------------------------------|
| → + > $\leftrightarrow$ $\rightarrow$ = $\blacksquare$ Converter para blocos : $\ll$ |      | 🗆 🕻 🚺 🚺 Salvar :                                 |
| Arquivo ▼ Editar ▼ Ver ▼ Inserir ▼ Formato ▼ Ferramentas ▼ Tabela ▼                  | •    | Página Bloco 🔶 🗙                                 |
| Parágrafo 🔹 Verdana 🔹 12pt 🔹 B I 66 🗄 🛪 🛱 🗄 🗶 🔂 📩 🚊 🗐 🗎                              |      |                                                  |
| ≡ ở ‰ <u>∧</u> • ¶ <u>∧</u> • ⊞ • <b>■</b> • ¶ ◊ Ω ≢ ◊ ∉ ◊ \$;                       |      | Clássico     Use o editor clássico do WordPress. |
| Dispensa 01/2023 - Frota de Veículos (Emergencial)                                   |      |                                                  |
| Dispensa 02/2023 - Café em pó                                                        |      |                                                  |
| Dispensa 04/2023 - Elementos filtrantes para purificador de água                     | - 1  |                                                  |
| Dispensa 06/2023 - Bandeiras e mastros                                               |      |                                                  |
| Dispensa 07/2023 - Impressão de regimento interno                                    |      |                                                  |
| Dispensa 08/2023 - Jornal diário de grande circulação                                |      |                                                  |
| Dispensa 09/2023 - Materiais odontológicos                                           |      |                                                  |
| Dispensa 12/2023 - Toner                                                             |      |                                                  |
| Dispensa 01/2023 - Frotas de veículos (Emergencial)                                  |      |                                                  |
| Dispensa 13/2023 - Substituição de tubulação                                         | Ŧ    |                                                  |

Com a vinculação concluída, você pode fazer uma nova publicação ou visitar o sítio da Justiça Federal <u>Home -</u> <u>JUSTIÇA FEDERAL (trf6.jus.br)</u>, e conferir o resultado final da publicação em "Licitações e Compras".

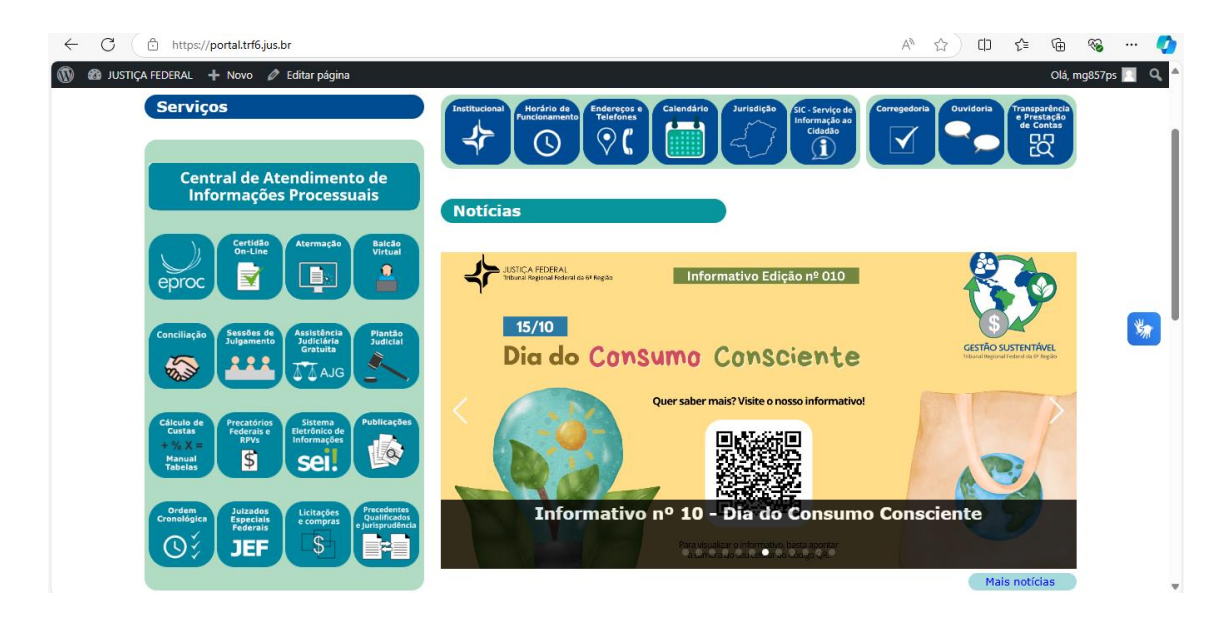